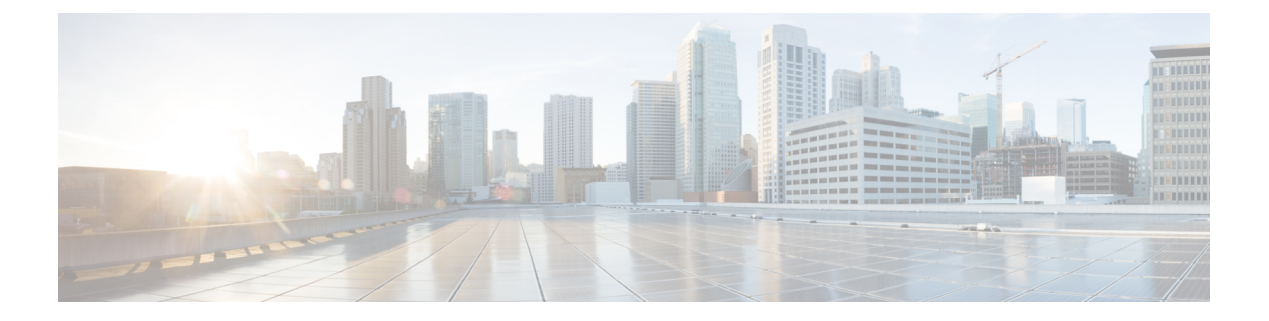

# Troubleshoot

- Locate chip.log File, page 1
- Locate chip.dmp File, page 2
- Reset Admin Password for Cisco Jabber Guest Administration, page 2
- Reset Root Password for Cisco Jabber Guest Server, page 2
- Audio and Video Issues, page 4
- Call Links Redirect to Cisco Expressway-E Web Page, page 6
- Plug-in Crashes, page 6
- Jabber Guest Web Administrator Page Does Not Load, page 6
- Error Messages, page 7

## Locate chip.log File

If you are asked to send the chip.log file, use the following procedure.

### Procedure

**Step 1** Do one of the following:

- For Windows, navigate to %HOMEPATH%\Appdata\LocalLow\Cisco\chip. Note %HOMEPATH% is generally of the form 'C:\Users\username'.
- For Mac OS X, navigate to ~/Library/"Internet Plug-Ins"/"Cisco Jabber Guest Plug-in.version-number.plugin"/Contents/Frameworks/Logs.
- For Chrome on Mac OS X, navigate to ~/Applications/"Cisco Jabber Guest Add-on.version-number"/Contents/Frameworks/Logs

**Step 2** Compress the file and email it back to the requester.

## Locate chip.dmp File

If your plug-in crashes, a dump file called chip.dmp is created. Currently, this file is created only for plug-in crashes on Microsoft Windows. If you are asked to send the chip.dmp file, follow this procedure.

### Procedure

| Step 1 | Navigate to %HOMEPATH%\Appdata\LocalLow\Cisco\chip. |                                                  |  |
|--------|-----------------------------------------------------|--------------------------------------------------|--|
|        | Note                                                | %HOMEPATH% is generally of the form              |  |
|        |                                                     | 'C:\Users\ <i>username</i> '.                    |  |
| Step 2 | Compre                                              | ess the file and email it back to the requester. |  |

# **Reset Admin Password for Cisco Jabber Guest Administration**

### Procedure

| Step 1 | Sign in to the Cisco Jabber Guest server as root.                                         |  |
|--------|-------------------------------------------------------------------------------------------|--|
| Step 2 | Change directory to /opt/cisco/webcommon/scripts:                                         |  |
|        | cd /opt/cisco/webcommon/scripts                                                           |  |
| Step 3 | Enter the following command:                                                              |  |
|        | python mongo_admin_reset.py<br>The password is reset to its default value: jabbercserver. |  |

## **Reset Root Password for Cisco Jabber Guest Server**

### **Procedure**

- Step 1 Open a console session for the Cisco Jabber Guest server and restart the server.
- **Step 2** Press any key to interrupt the start process.
- **Step 3** Press e to edit.
- Step 4 From the entries, select kernel and press e to edit.

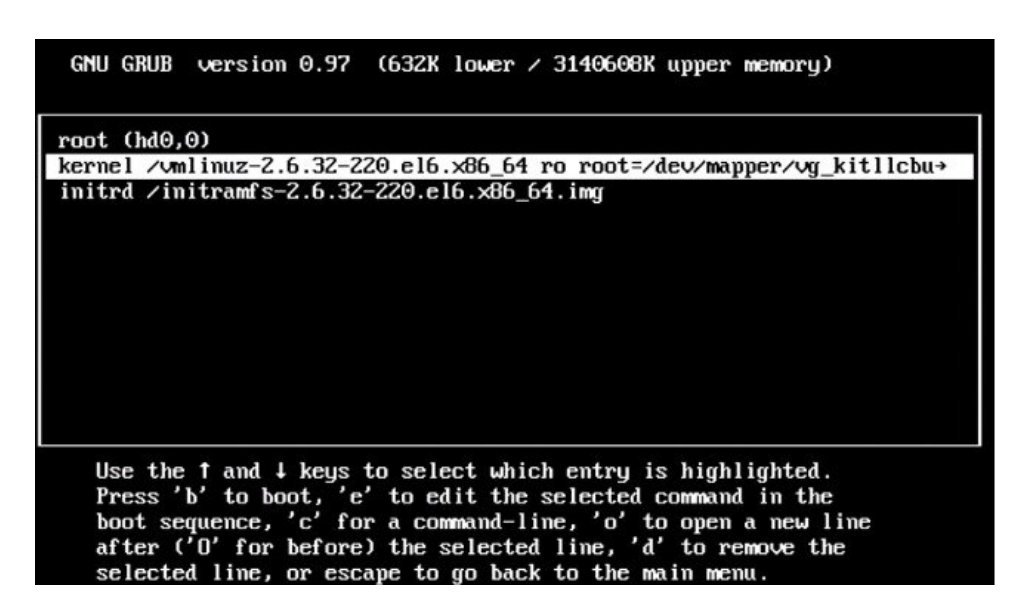

- **Step 5** Start the server in single-user mode:
  - a) Add the word single to the end of the line.
  - b) Press the Enter key.

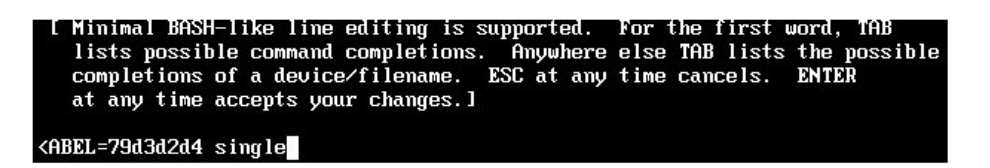

**Step 6** Press b to start the server. The Cisco Jabber Guest server starts in single-user mode.

| eth0: registered as PCnet/PCI II 79C970A                        |   |    |   |
|-----------------------------------------------------------------|---|----|---|
| pcnet32: 1 cards found.                                         |   |    |   |
| parport pc 00:08: reported by Plug and Play ACPI                |   |    |   |
| parport0: PC-style at 0x378, irg 7 [PCSPP,TRISTATE]             |   |    |   |
| ppdev: user-space parallel port driver                          |   |    |   |
|                                                                 | E | OK | ] |
| Setting hostname localhost.localdomain:<br>Checking filesustems | C | OK | ] |
| onounting i i i ogo tomo                                        | E | OK | 1 |
| Remounting root filesustem in read-write mode:                  | Ē | OK | 1 |
| mount: according to mtab, /dev/sda1 is already mounted on       | 1 |    |   |
| Mounting local filesystems:                                     | E | OK | ] |
| Enabling /etc/fstab swaps:                                      | Γ | OK | ] |
| Welcome to CentOS                                               |   |    |   |
| Starting udev:                                                  | E | OK | ] |
| Setting hostname localhost.localdomain:<br>Checking filesystems | Ľ | OK | ] |
|                                                                 | E | OK | ] |
| Remounting root filesystem in read-write mode:                  | Ε | OK | ] |
| mount: according to mtab, /dev/sda1 is already mounted on       | 1 |    |   |
| Mounting local filesystems:                                     | Γ | OK | ] |
| Enabling /etc/fstab_swaps:                                      | E | OK | ] |
| [root@localhost /]#                                             |   |    |   |

- **Step 7** Enter **passwd root**, and then enter a new password.
- **Step 8** Restart the server.

# **Audio and Video Issues**

## **One-Way Video When Using VPN**

Problem Callers experience one-way video when using Cisco Jabber Guest over VPN.

**Possible Cause** The default Maximum Transmission Unit (MTU) on Cisco Expressway-E is too high and can cause packet loss.

Solution Change the MTU.

### **Related Topics**

Change MTU Size

## No Audio or Video on Single NIC Deployment

Problem No audio or video on single NIC deployment; media is terminating on the Cisco Expressway-E

**Possible Cause** On the Cisco Expressway-C, for the zone to the Cisco Jabber Guest server, **Media** encryption mode is not set to **Best effort**.

**Solution** Set **Media encryption mode** to **Best effort**. *Best effort* forces media from the Cisco Expressway-E to terminate on the Cisco Expressway-C.

#### **Related Topics**

Configure Cisco Expressway-E and Cisco Expressway-C: Cisco Expressway-E with Single NIC Deployment

## **Don't See Screen Share in Production Deployment**

Problem Callers don't see the screen share.

**Possible Cause** User Datagram Protocol (UDP)/Binary Floor Control Protocol (BFCP) settings have changed and the BFCP session may not be negotiated.

**Solution** On the Cisco Expressway-C, make sure that **SIP UDP/BFCP filter mode** is set to *Off.* On Cisco Unified Communications Manager, for endpoints that support BFCP and SIP trunk to Cisco Expressway-C, make sure that the SIP Profile is set to **Allow Presentation Sharing using BFCP**. For more information, see *Check BFCP Settings for Screen Sharing*.

### **Related Topics**

Check BFCP Settings for Screen Sharing, on page 5

## Check BFCP Settings for Screen Sharing

By default, Cisco Expressway-C passes the User Datagram Protocol (UDP)/Binary Floor Control Protocol (BFCP) setting untouched to and from Cisco Unified Communications Manager. That is, the **SIP UDP BFCP filter mode** setting, which determines whether INVITE requests sent to this zone filter out UDP/BFCP is set to *Off.* If the setting is set to *On*, UDP/BFCP settings are modified and the BFCP session may not be negotiated.

### Procedure

**Step 1** On the Cisco Expressway-C setting, do one of the following:

• From the administrator command-line interface, enter the following command: xConfiguration Zones Zone <index> Neighbor SIP UDP BFCP Filter Mode: <On/Off> Make sure that **SIP UDP/BFCP filter mode** is set to *Off*.

*Off* means that INVITE requests are not modified; *On* means that any media line referring to the UDP/BFCP protocol is replaced with TCP/BFCP and disabled.

- From the administrator web page, "Configuration Zones Edit Zones Advanced," set the profile to Custom and make sure that SIP UDP/BFCP filter mode is set to *Off.*
- **Step 2** On Cisco Unified Communications Manager, for endpoints that support BFCP and SIP trunk to Cisco Expressway-C, make sure that the SIP Profile is set to Allow Presentation Sharing using BFCP.

I

## **Don't See Screen Share in Lab Deployment**

**Problem** In a lab deployment in which Cisco Jabber Guest is pointed directly to Cisco Unified Communications Manager, without configuring Expressway, callers see a black screen instead of the screen share.

Possible Cause The media stream is blocked by a firewall.

**Solution** Enable a client-side firewall rule to allow the incoming screen share.

## Call Links Redirect to Cisco Expressway-E Web Page

Problem Call links redirect to the Cisco Expressway-E web page.

Possible Cause The Cisco Expressway-E administrator already uses ports 80 and 443.

**Solution** Remap incoming requests from the Cisco Jabber Guest client to Cisco Expressway-E on ports 80 and 443 to ports 9980 and 9443, respectively, using a firewall or similar in front of Cisco Expressway-E. Alternatively, include port 9443 in call links if not using firewall or similar in front of Cisco Expressway-E.

Note

Port 9443 in call links is supported on mobile clients only in Cisco Jabber Guest 10.6(9) and its later releases.

#### **Related Topics**

Ports and Protocols Set Domain Used for Links Set Redirect URL for Mobile Clients

## **Plug-in Crashes**

**Problem** The plug-in crashes.

**Possible Cause** The video drivers may not be current.

Solution Make sure that the video drivers are up to date on the system.

## **Jabber Guest Web Administrator Page Does Not Load**

**Problem** The Cisco Jabber Guest Web Administrator page does not load after a Cisco Jabber Guest server restart.

Possible Cause The webcommon-ui service might not have been started properly.

Solution Restart the webcommon-ui service manually using the following procedure:

### Procedure

- **Step 1** Sign in to the Cisco Jabber Guest server as root.
- Step 2 Change directory to /etc/init.d
- Step 3 Execute the following command: service webcommon-ui restart

# **Error Messages**

I

| Location                                                                                       | Error Message                                                                                                    | What It Means                                                                                                    |  |  |
|------------------------------------------------------------------------------------------------|----------------------------------------------------------------------------------------------------|----------------------------------------------------------------------------------------------------|--|--|
| Cisco Jabber Guest<br>webcommon logs                                                           | "IOException closing sock<br>javax.net.ssl.SSLHandshakeException:<br>General SSLEngine problem"<br>appears In the Cisco Jabber Guest<br>webcommon-tomcat.log file.                                                                                                    | When one of these messages appears, it may<br>indicate a problem with the Expressway<br>certificate that is uploaded to Cisco Jabber<br>Guest Administration.<br>Verify that the Expressway certificate that is                                                                                                    |  |  |
| Cisco Expressway<br>Event Log                                                                  | tvcs: Event="Outbound TLS<br>Negotiation Error" Service="SIP"<br>Src-ip=" <ip address="">"<br/>Src-port="27510" Dst-ip="<ip<br>address&gt;" Dst-port="5061"<br/>Detail="No SSL error available,<br/>probably remote disconnect"<br/>Protocol="TLS" Level="1"<br/>UTCTime="yyyy-mm-dd<br/>hh:mm:ss,732"<br/>SIP: Failed to connect to &lt;<i>IP</i><br/>address&gt;:5061 : TLS negotiation<br/>failure</ip<br></ip> | <ul> <li>ploaded to Cisco Jabber Guest Administration</li> <li>s either an Expressway certificate or the CA</li> <li>ertificate that signed it:</li> <li>Check the common name (CN) of the issuer and the subject of the certificate that is uploaded to Expressway:</li> <li>1 On the Expressway, choose Maintenance &gt; Security certificates &gt; Server certificate.</li> <li>2 Click Show (decoded).</li> </ul> |  |  |
| On Cisco Expressway,<br>status of zone for<br>Cisco Jabber Guest<br>server shows <i>Failed</i> |                                                                                                    | <ol> <li>Check the CN of the issuer and the subject of the certificate that is uploaded to Cisco Jabber Guest Administration:         <ol> <li>Sign in to Cisco Jabber Guest Administration.</li> <li>Click Settings, and then click Secure SIP Trust Certificate.</li> </ol> </li> <li>Make sure that Tomcat was restarted: service tomcat-as-standalone.sh restart</li> </ol>                                       |  |  |

### **Table 1: Error Messages**

I

٦

| Location                     | Error Message                      | What It Means                                                                                                    |  |
|------------------------------|------------------------------------|----------------------------------------------------------------------------------------------------|--|
| Cisco Jabber Guest<br>client | Failed to acquire TURN credentials | This message may mean that the call control<br>and media settings for Cisco Expressway-C<br>may not be configured correctly. Check the<br>settings:                                                                           |  |
|                              |                                    | 1 Sign in to Cisco Jabber Guest<br>Administration as an administrator.                                                                                                    |  |
|                              |                                    | 2 Click Settings, and then click Call Control and Media.                                                                                                    |  |
|                              |                                    | 3 Under Cisco Expressway-C, if Request<br>short-term TURN credentials from is set<br>to Expressway-C server specified above,<br>make sure that the value in the<br>Expressway-C (IP address or DNS name)<br>field is correct. |  |
|                              |                                    | 4 Check the value in the <b>HTTP port</b> field.<br>The default value is 443.                                                                                                    |  |
|                              |                                    | 5 Check the values in the Cisco<br>Expressway-C administrator Username and<br>Password fields:                                                                                                    |  |
|                              |                                    | <ul> <li>The administrator account is created<br/>on the Cisco Expressway-C (Users &gt;<br/>Administrator accounts).</li> </ul>                                                                                               |  |
|                              |                                    | • The Cisco Expressway-C<br>administrator must have read-write<br>and API access.                                                                                                    |  |
|                              |                                    | 6 Check Cisco Expressway-C server<br>certificate or Cisco Expressway-C<br>certificate authority certificate.                                                                                                    |  |
|                              |                                    | It must use RSA keys greater than or equal to 1024 bits.                                                                                                    |  |
| Cisco Jabber Guest<br>client | Link Not Found                     | Make sure that the link is active: Click <b>Links</b> , click the link, and check the <b>State</b> settings to make sure that the link has not expired.                                                                       |  |

I

| Error Message                                                                                                 | What It Means                                                                                                    |
|----------------------------------------------------------------------------------------------------|----------------------------------------------------------------------------------------------------|
| Link not valid                                                                                                | This message may mean that the link that has<br>not yet been replicated to the Cisco Jabber<br>Guest server that handles the request.                                                                                                    |
|                                                                                                    | When you create a click-to-call link on a Cisco<br>Jabber Guest server that is a member of a<br>cluster, you must allow a small amount of time<br>before that link is active on all servers in the<br>cluster.                                                                                                    |
|                                                                                                    | If you deploy an application that creates links<br>dynamically by using the link API and pushes<br>them to the Cisco Jabber Guest client, we<br>recommend that you factor this replication<br>delay into your design.                                                                                                    |
| Missing SDP. There was a<br>networking error between your<br>device and the server.                           | This message may mean that Cisco Jabber<br>Guest is unable to contact the TURN server.<br>One possible cause is that multiple network<br>interfaces are enabled, including SW VPN.<br>Another possible cause is that a firewall or NAT<br>blocking UDP port 3478 between the client and<br>the Cisco Expressway-E (publicly accessible<br>IP). Some home routers block all UDP. |
| Not found on Accelerator                                                                                      | You may see this message because the link<br>between the Cisco Expressway-C and Cisco<br>Expressway-E is down and domain information<br>hasn't replicated from the Cisco Expressway-C<br>to Cisco Expressway-E.                                                                                                    |
|                                                                                                    | On Cisco Expressway-E, when viewing Unified<br>Communications status (choose <b>Status</b> ><br><b>Unified Communications</b> and click <b>View ssh</b><br><b>tunnel status</b> ), make sure that:                                                                                                    |
|                                                                                                    | • The Cisco Jabber Guest domain is listed.                                                                                                    |
|                                                                                                    | • The SSH tunnel is active.                                                                                                    |
| Server error: class<br>java.lang.IllegalStateException:<br>Error creating sipServletRequest<br>ROAP_EXCEPTION | Apache Tomcat may not be running, perhaps<br>after an upgrade or server interruption.<br>Restart Tomcat on the Cisco Jabber Guest<br>Server: service tomcat-as-standalone.sh<br>restart.                                                                                                    |
|                                                                                                    | Error Message<br>Link not valid<br>Missing SDP. There was a<br>networking error between your<br>device and the server.<br>Not found on Accelerator<br>Not found on Accelerator<br>Server error: class<br>java.lang.IllegalStateException:<br>Error creating sipServletRequest<br>ROAP_EXCEPTION                                                                                 |

| Location                     | Error Message                                                                                                    | What It Means                                                                                                    |
|------------------------------|----------------------------------------------------------------------------------------------------|----------------------------------------------------------------------------------------------------|
| Cisco Jabber Guest<br>client | SIP Error. The destination<br>associated with this link is not<br>reachable.                                                                                                    | <ul> <li>You may see this message for one of the following reasons:</li> <li>The directory number (DN) embedded in the link or associated with the link, does not exist on the Cisco Unified Communications Manager or Cisco TelePresence Video Communication Server.</li> <li>The link contains a URI (<i>user@domain.com</i>) but the Cisco Unified Communications Manager is not configured to route calls by URI. Use a DN instead.</li> </ul> |
| Cisco Jabber Guest<br>client | TURN Error. Your call attempt has<br>failed due to incompatibility with<br>your home or company security<br>infrastructure. Please contact your<br>network administrator or check<br>your home network security<br>settings. | <ul> <li>This message indicates that the web client could not allocate the TURN relay on the TURN server. This could occur for one of the following reasons:</li> <li>UDP port 3478 is blocked. You must allow this port inbound from the public Internet to the Cisco Expressway-E.</li> <li>The DNS record for the TURN server is</li> </ul>                                                                                                    |
|                              |                                                                                                    | <ul> <li>not resolvable (must be a DNS A-record).</li> <li>The Expressway-E TURN Server (IP Address or DNS Name) field and Turn Port fields are not configured correctly in Cisco Jabber Guest Administration (Settings &gt; Call Control and Media).</li> </ul>                                                                                                    |
|                              |                                                                                                    | • The Domain name (Settings > Call<br>Control and Media, under Cisco<br>Expressway-C) is not a configured<br>domain name on Cisco Expressway-C or<br>is not configured for Cisco Jabber Guest<br>services.                                                                                                    |

## **Related Topics**

Set Up TURN Server Information Configure Cisco Expressway-E and Cisco Expressway-C: Cisco Expressway-E with Single NIC Deployment

Configure TURN Credential Provisioning